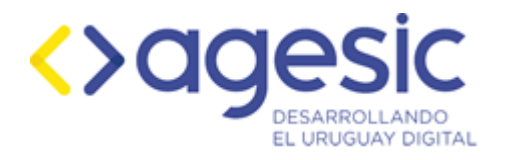

## Tramites.gub.uy

# Interfaz mínima de Trámites

Versión 2.0 – Enero 2018

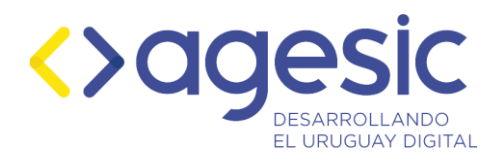

Este documento ha sido elaborado por AGESIC (Agencia para el Desarrollo del Gobierno de Gestión Electrónica y la Sociedad de la Información y el Conocimiento). Usted es libre de copiar, distribuir, comunicar y difundir públicamente este documento así como hacer obras derivadas, siempre y cuando tengan en cuenta citar la obra de forma específica y no utilizar esta obra para fines comerciales. Toda obra derivada de esta deberá ser generada con estas mismas condiciones.

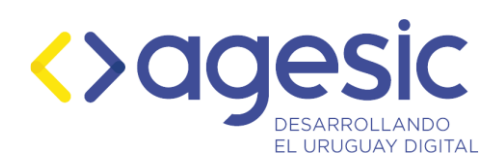

### Alcance

Este documento presenta una solución a la publicación de los trámites en el portal del organismo reutilizando la información previamente ingresada en tramites.gub.uy. De esta forma se asegura que la información en el portal tramites.gub.uy y en el del organismo sea la misma; permitirá actualizarla una sola vez (en el Catálogo de Trámites) y verla reflejada en los dos portales.

Acompañan este documento las imágenes del resultado de los 3 servicios que proporciona.

### **Descripción general**

La interfaz mínima es un servicio de tramites.gub.uy que permite que un organismo incorpore a su sitio Web, la información de sus trámites con un mínimo de esfuerzo y una complejidad técnica muy baja.

Genera una capa de presentación HTML que utiliza las funcionalidades de búsqueda y visualización que provee tramites.gub.uy.

La interfaz mínima está concebida para ser utilizada en un iframe dentro del sitio web del organismo. La característica de "mínima" surge del hecho de que tiene exclusivamente los elementos de interfaz absolutamente imprescindibles, permitiendo de esta forma integrarse a la imagen, cabezales, pies, herramientas de navegación y otros elementos de la página que la incluye.

El funcionamiento es muy sencillo: se recibe una URL con los parámetros adecuados se contesta con una página en HTML, lista para ser desplegada. Dependiendo de los parámetros de la consulta, se obtendrá uno de los tres servicios disponibles, que se describen más abajo.

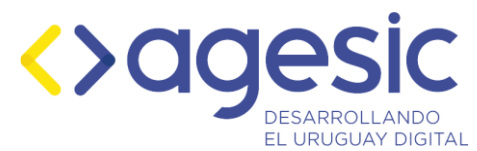

#### Listado alfabético de trámites del organismo

Devuelve una lista ordenada alfabéticamente de todos los trámites del organismo publicados en tramites.gub.uy. Incluyendo buscador, índice alfabético, lista de selección de categoría (en caso que corresponda) y paginación en el caso de que sean numerosos.

| Ver todos los trámites Categoría: Seleccione un categoría 🔻                                                                                                    | Buscar trámites |
|----------------------------------------------------------------------------------------------------|-----------------|
| l istado de trámites ordenados alfabéticamente                                                                                                    |                 |
| <u>A B C</u> D E F G H I J K L M N Ň O P Q <u>R S</u> T U V W X Y Z                                                                                                    |                 |
| Acuerdos Voluntarios<br>Es la gestión de mutuo acuerdo (sin negativa de alguna de las partes) sólo para la<br>tramites gub.uy/ampliados?id=2275<br>INICIAR TRÁMITE EN LÍNEA                                                |                 |
| Asesoramiento y Apoyo a Elecciones en Sindicatos<br>Es la colaboración en la organización de actos eleccionarios y plebiscitos de<br>tramites gub uy/ampliados?id=2083<br>INICIAR TRÁMITE EN LÍNEA                         |                 |
| Audiencias de Conciliación<br>Son audiencias donde el MTSS intermedia entre la parte trabajadora y la empleadora a los efectos<br>tramites gub.uy/ampliados?id=2291<br>INICIAR TRÁMITE EN LÍNEA                            |                 |
| Clasificación de Empresas según sus Actividades<br>Es la clasificación de empresas concretamente identificadas (no actividades<br>tramites gub.uy/ampliados?id=2337<br>INICIAR TRÁMITE EN LÍNEA                            |                 |
| Consultas Laborales y Salariales<br>Es un servicio gratuito de asesoramiento laboral y/o salarial a trabajadores y empleadores de la<br>tramites.gub.uy/ampliados?id=276                                                   |                 |
| Registro de Convenio Colectivo<br>Es el Registro de los Convenios Colectivos, a solicitud de parte interesada, y de acuerdo a los<br>tramites gub.uy/ampliados?id=2003<br>INICIAR TRÂMITE EN LÍNEA                         |                 |
| Registro de Delegados Sindicales de Todo el País<br>Es la nomina organizada por nombre de empresa que determina quiénes son los delegados<br>tramites gub.uy/ampliados?id=2168                                             |                 |
| Registro de los Administradores de Edificios de Propiedad Horizontal<br>Es el Registro de los Administradores de Edificios de Propiedad Horizontal, a solicitud de parte<br>tramites gub.uy/ampliados?id=2063              |                 |
| Registro Nacional de Viajantes y Vendedores de Plaza<br>Es el registro de los contratos laborales de viajantes y vendedores de plaza, a solicitud de parte<br>tramites gub.uy/ampliados?id=2052<br>NICIAR TRÂMITE EN LÍNEA |                 |
| Solicitud de Mediación en Conflictos Colectivos<br>Consiste en el pedido de conciliación y mediación, a solicitud de cualquiera de las<br>tramites gub.uy/ampliados?id=2338                                                |                 |
| Información proporcionada por: <b>Promites.gub.uy</b>                                                                                                    |                 |

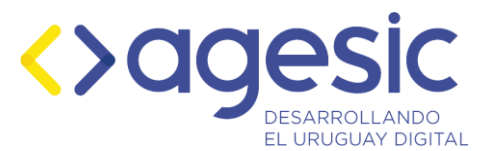

#### Resultados de búsqueda por texto libre

Devuelve una lista de todos los trámites del organismo publicados que coinciden con un texto libre que se desea buscar. Contiene el texto buscado resaltado en los resultados, lista de selección de categorías (si corresponde), herramientas de paginado si es necesario, buscador y vínculo a todos los trámites del organismo.

| 🕒 Resultados de búsqueda 🗙                                                                             |                            |                 |
|----------------------------------------------------------------------------------------------------|----------------------------|-----------------|
| ← → C 🔒 Es seguro   https://tramites.gub.uy/tramites/Busqueda?proxystylesheet=version1&sta             | rt=0&as_sitesearch=&title= | =& Q 🕁 🔄 🚦      |
| 🗰 Aplicaciones 🏠 Peticiones - Calidad V 💿 Apia 📙 backend tramites 🕒 Accesos directos 🕒 test chatb      | ot 🕒 PYMBOT - by KONA      |                 |
|                                                                                                    |                            |                 |
| Ver todos los trámites Categoría: Seleccione un categoría v                                            | cédula                     | Buscar trámites |
|                                                                                                    | cédula                     |                 |
| Resultados de búsqueda para cédula                                                                     | cedula                     |                 |
| Resultados 1 - 10 de aproximadamente 10                                                                |                            |                 |
|                                                                                                    |                            |                 |
| Acuerdos Voluntarios   Portal del Estado Uruguayo                                                      |                            |                 |
| Es la gestión de mutuo acuerdo (sin negativa de alguna de las partes) sólo para la liquidación final   | por egreso o para          |                 |
| tramites.gub.uy/ampliados?id=2275 - 50k                                                                |                            |                 |
| INICIAR TRÁMITE EN LÍNEA                                                                               |                            |                 |
|                                                                                                    |                            |                 |
| Registro Nacional de Viajantes y Vendedores de Plaza   Portal del                                      |                            |                 |
| Es el registro de los contratos laborales de viajantes y vendedores de plaza, a solicitud de parte int | eresada y de               |                 |
| tramites.gub.uy/ampliados?id=2052 - 48k                                                                |                            |                 |
| INICIAR TRÁMITE EN LÍNEA                                                                               |                            |                 |
|                                                                                                    |                            |                 |
|                                                                                                    |                            |                 |

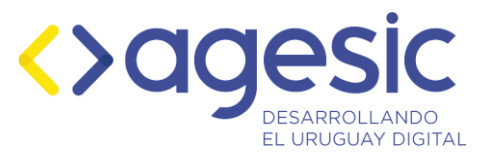

### Resultados de búsqueda por categoría de trámite

Esta opción estará disponible solo para aquellos organismos que hayan definido diferentes categorías de trámites.

Devuelve una lista de todos los trámites del organismo publicados y clasificados de acuerdo a la categoría seleccionada. Contiene, la categoría seleccionada, la lista de selección de categorías, herramientas de paginado si es necesario, buscador y vínculo a todos los trámites del organismo.

| 🗅 Resultados de búsqueda 🗙                    |                                                                                        |
|-----------------------------------------------|----------------------------------------------------------------------------------------|
| ← → C                                         | ub.uy/tramites/Busqueda?proxystylesheet=version1&start=0&as_sitesearch=&title=&c 😭 🔄 🚦 |
| 🗰 Aplicaciones 🍙 Peticiones - Calidad V 💿 Apl | a 🧧 backend tramites 🗅 Accesos directos 🗅 test chatbot 🕒 PYMBOT - by KONA              |
|                                               | A                                                                                      |
| Ver todos los trámites Categoría:             | Personas   Buscar trámites                                                             |
|                                               | Seleccione un categoría                                                                |
| Trámites por categoría <b>P</b> o             | Empresas y otras Organizaciones<br>Sindicatos                                          |
| Resultados 1 - 6 de aproximadamente           | 6                                                                                      |
|                                               |                                                                                        |
| <u>Registro Nacional de Viajantes y Ve</u>    | ndedores de Plaza   Portal del                                                         |
| Es el registro de los contratos laborales     | de viajantes y vendedores de plaza, a solicitud de parte interesada y de               |
| tramites.gub.uy/ampliados?id=2052 - 48k       |                                                                                        |
| INICIAR TRÁMITE EN LÍNEA                      |                                                                                        |
|                                               |                                                                                        |
| Registre de Cenvenie Celective   Po           | ntal del Estado I litura ave                                                           |
| Es el Registro de los Convenios Colectivo     | vos, a solicitud de parte interesada, y de acuerdo a los ciertos requisitos            |
| tramites.gub.uy/ampliados?id=2003 - 46k       | · · · , · · · · · · · · · · · · · · · ·                                                |
| INICIAR TRÁMITE EN LÍNEA                      |                                                                                        |

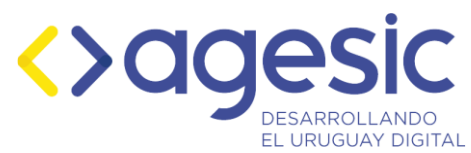

### Trámite ampliado

Devuelve el detalle del trámite, al igual que en tramites.gub.uy incluyendo un formulario de contacto con el responsable del trámite dentro de cada organismo.

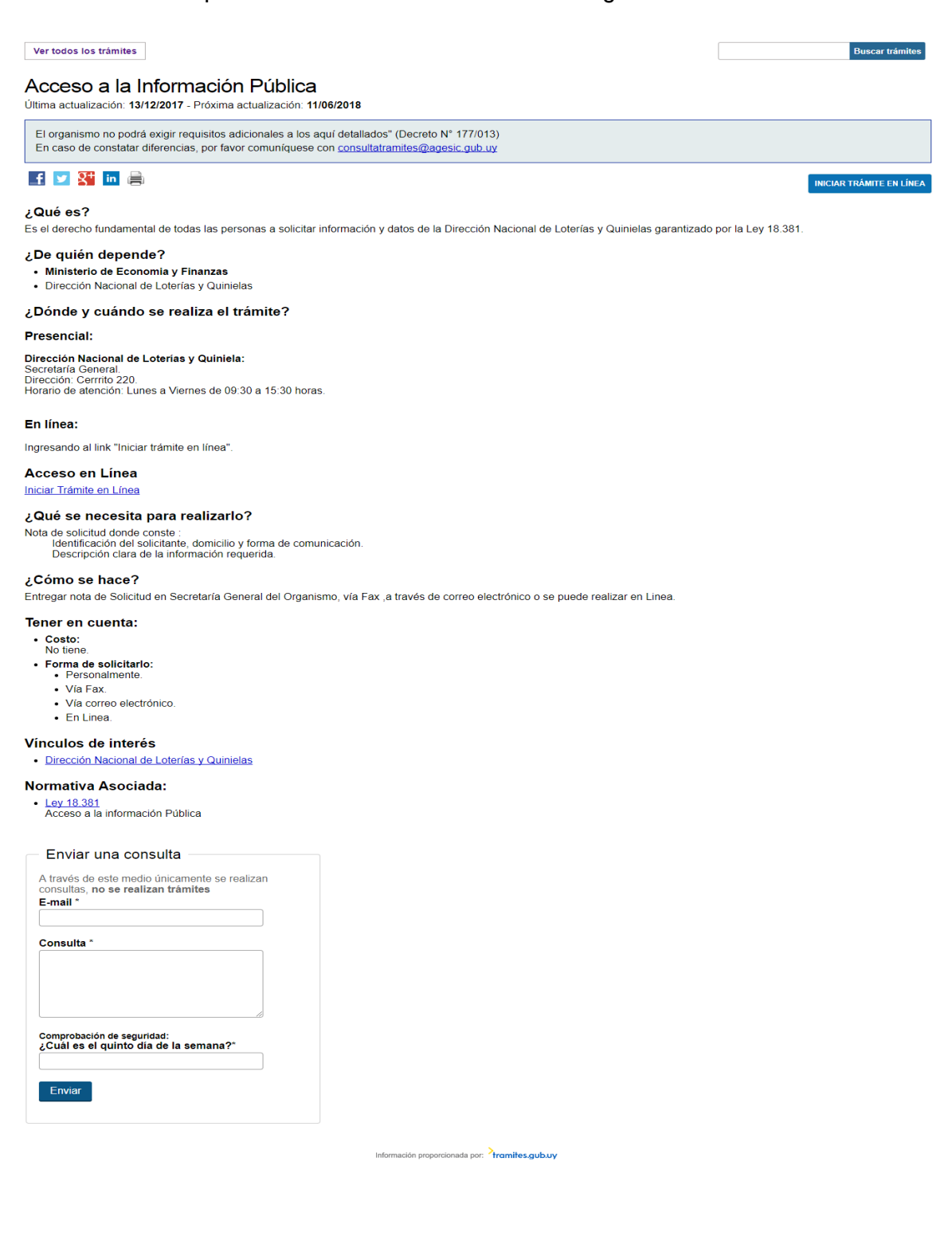

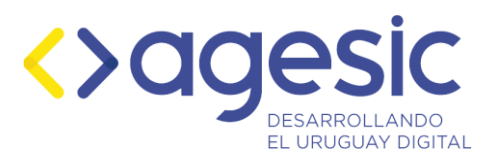

## Incrustar iframe de Interfaz mínima de trámites en portal Armar URL

La URL posee tres parámetros que serán configurados siguiendo estas consideraciones:

- idorg, es el identificador del organismo en el catálogo de Trámites.
- idue, es el identificador de la unidad ejecutora en el catálogo de Trámites.
- tag, es el nombre del organismo separado por guiones bajo (\_). No debe contener tildes.

Estos datos serán provistos por Agesic a cada Organismo interesado en utilizar la interfaz mínima. A continuación, y solo a modo de ejemplo, se utilizará el organismo MSP y la Unidad Ejecutora DGS.

| idue | Unidad Ejecutora              | idorg | Organismo | tag                         |
|------|-------------------------------|-------|-----------|-----------------------------|
| 93   | Dirección General de la Salud | 52    | MSP       | Ministerio_de_Salud_Publica |

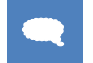

Ejemplo: Selección de trámites para una Unidad Ejecutora

https://tramites.gub.uy/tramites/Alfabeticos?idorg=52&idue=93&tag=PEU Tramite Organis mo=Ministerio de Salud Publica

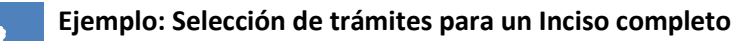

https://tramites.gub.uy/tramites/Alfabeticos?idorg=52&tag=PEU\_Tramite\_Organismo=Ministerio\_ de\_Salud\_Publica

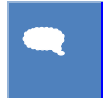

Ejemplo: Selección de trámites para organismos fuera de la Administración Central cuyo número de organismo es "UTE".

https://tramites.gub.uy/tramites/Alfabeticos?idorg=xx&tag=PEU\_Tramite\_Organismo=UTE

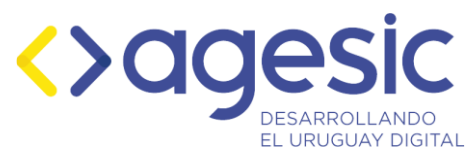

#### Iframe de interfaz mínima

El siguiente código deberá ser insertado en su CMS o en la página web en donde desea mostrar los trámites asociados a su organismo. Para ello tenga en consideración la explicación de los parámetros debajo del código.

#### Ejemplo de iframe

<iframe src="[URL con parámetros]" frameborder="0" width="100%" height="[altura máxima
posible]" style="background:#FFF; border-style:none;" title="Trámites" scrolling="no">Si puede
ver este texto, es porque su navegador no soporta iframes. <a href="[URL con parámetros]">Ver el
contenido del iframe</a>.</iframe>

#### **Parámetros**

- [URL con parámetros], es la url indicada anteriormente utilizando los parámetros que corresponden al organismo y deben ser solicitados a AGESIC (idorg, idue y tag).
- [altura máxima posible], es la altura que tendrá el iframe, este parámetro debe configurarse de acuerdo al tamaño del contenedor interno. Esto quiere decir que si su organismo tiene más de 10 trámites, el tamaño del iframe debería ser lo suficientemente grande como para que se muestren los 10 trámites en una sola página y verificar que la misma no quede cortada.

### Filtro por categoría de trámites del

### organismo

Con el fin de ofrecer mayores facilidades en los servicios de búsqueda, los trámites se pueden clasificar en función de distintas categorías definidas por el organismo.

La asignación de la categoría al trámite se realiza en el Administrador de trámites, herramienta utilizada para ingresar la información de cada uno de los trámites.

Para seleccionar los trámites de acuerdo a las categorías, se deberá utilizar los siguientes parámetros:

- ?title=Prueba, establece el título a mostrar en el resultado de la búsqueda de los trámites por categoría.
- q=+more:pagemap:metatags-PEU\_Tramite\_etiqueta\_ID:Categoría, donde el ID es el identificador del organismo y la categoría es la categoría por la cual quiero filtrar. El nombre de la categoría es la que se ingresó en la Guía de trámites.

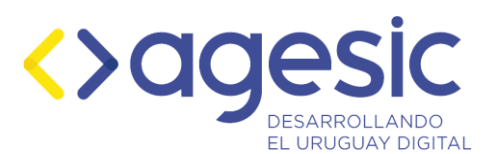

Ejemplo: parámetro q para organismo 52, categoría "Personas"

&q==+more:pagemap:metatags-PEU\_Tramite\_etiqueta\_52:Personas

#### Ejemplo de url completa

https://tramites.gub.uy/busqueda?q=+more:pagemap:metatagspeu\_tramite\_etiqueta\_52:Personas&idorg=52&title=Personas

### Visualización

La visualización y los parámetros tanto de altura como de ancho con los cuales aparecerá en el sitio web pueden ser configurados por el organismo al momento de incrustar el iframe en la página seleccionada para ello.

En las siguientes capturas se muestra un ejemplo de cómo se muestra el iframe en un portal de ejemplo.

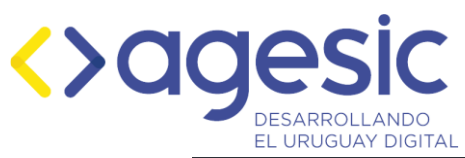

|                                                                                                    | ↓ Iracontenido 🖾 Contacto 🖧 Mapa                                                                                                    | del sitio 🖵 Preguntas frecuentes                                                                                                    | a Mesa Central: 1928 ó 29152020       |          |
|----------------------------------------------------------------------------------------------------|----------------------------------------------------------------------------------------------------|----------------------------------------------------------------------------------------------------|---------------------------------------|----------|
| MTSS Ministerio<br>de Trabajo y<br>Seguridad<br>Social                                                                                                  | Ministerio de Trabaj                                                                                                    | o y Seguridad Soc                                                                                                    | ial                                   |          |
|                                                                                                    | 0800 7171 Servicio gratuito de atención                                                                                                    | n telefónica                                                                                                    |                                       | Q.       |
| INICIO INSTITUCIONAL TRÂMITES                                                                                                    | Y SERVICIOS ÁREAS TEMÁTICAS                                                                                                    | NORMATIVA NOTICIAS                                                                                                    | COMPRAS LLAMAE                        | pos      |
| rámites y Servicios                                                                                                    |                                                                                                    |                                                                                                    |                                       |          |
| Trámites y Servicios                                                                                                    |                                                                                                    |                                                                                                    |                                       |          |
| Ver todos los trámites Catego                                                                                                    | ría: Seleccione un categoría                                                                                                    |                                                                                                    | Buscar trámit                         | es       |
| Listado de trámites oro                                                                                                    | lenados alfabéticamente                                                                                                    |                                                                                                    |                                       |          |
| <u>A B C</u> D E F                                                                                                    | GHIJKLMNNQ                                                                                                    | PQRSTUV                                                                                                    | WXYZ                                  |          |
| Acuerdos Voluntarios<br>Es la gestión de mutuo acuerdo (si<br>tramites gub.uy/ampliados?id=2275<br>INICIAR TRÁMITE EN LÍNEA                             | n negativa de alguna de las partes) s                                                                                                    | ólo para la                                                                                                    |                                       |          |
| Apoyo a Emprendimientos Prod<br>Consiste en el apoyo y financiaciór<br>tramites.gub.uy/ampliados?id=2244                                                | l <u>uctivos</u><br>na unidades productivas en el marco                                                                                                    | del Programa de                                                                                                    |                                       |          |
| Asesoramiento y Apoyo a Elecc<br>Es la colaboración en la organizaci<br>tramites gub uy/ampliados?id=2083<br>INICIAR TRÂMITE EN LÍNEA                   | iones en Sindicatos<br>ón de actos eleccionarios y plebiscito                                                                                                    | s de                                                                                                    |                                       |          |
| Asesoramiento y Asistencia Let<br>Enfermedades Profesionales<br>Es el asesoramiento y asistencia q<br>tramites gub uy/ampliados?id=268                  | rada a Trabajadores que han Sufri<br>ue se brinda al trabajador que ha sufr                                                                                                    | do Accidentes de Traba<br>ido un accidente de                                                                                          | ajo o Padecen                         |          |
| Asesoramiento y Recepción de<br>Es el asesoramiento laboral a traba<br>tramites.gub.uy/ampliados?id=233                                                 | Denuncias<br>ajadores y sindicatos y la recepción de                                                                                                    | e denuncias de                                                                                                    |                                       |          |
| Audiencias de Conciliación<br>Son audiencias donde el MTSS int<br>tramites gub.uy/ampilados?id=2291<br>INICIAR TRÂMITE EN LÍNEA                         | ermedia entre la parte trabajadora y la                                                                                                    | a empleadora a los efecto                                                                                                    | S                                     |          |
| Certificado de Cumplimiento de<br>Es el Certificado que expide la Sec<br>tramites gub uy/ampliados?id=2538                                              | la Ley 18.516<br>retaria de la Inspección General del T                                                                                                    | rabajo y la                                                                                                    |                                       |          |
| Clasificación de Empresas segu<br>Es la clasificación de empresas con<br>tramites gub uy/ampliados?id=2337<br>INICIAR TRÁMITE EN LÍNEA                  | in sus Actividades<br>ncretamente identificadas (no activida                                                                                                    | des                                                                                                    |                                       |          |
| Consultas Laborales y Salariale<br>Es un servicio gratuito de asesoran<br>tramites.gub.uy/ampliados?id=276                                              | s<br>niento laboral y/o salarial a trabajador                                                                                                    | es y empleadores de la                                                                                                    |                                       |          |
| Inscripción en el Registro Nacio<br>Construcción<br>Es el registro de quienes podrán ej<br>tramites gub uy/ampliados?id=264<br>INICIAR TRÂMITE EN LÍNEA | nal de Asesores en Seguridad e H<br>ercer la Asesoría de los servicios de.                                                                                                    | ligiene en el Trabajo pa                                                                                                    | ira la Industria de la                |          |
|                                                                                                    | Siguiente >>                                                                                                    |                                                                                                    |                                       |          |
|                                                                                                    | Información proporcionada por: <sup>&gt;</sup> tramite                                                                                                    | sgubuy                                                                                                    |                                       |          |
| 🛤 😵 ceti                                                                                                    |                                                                                                    | ÔP                                                                                                    |                                       |          |
| TRÂMITES Y SERVICIOS     Todos los transes     Ventus     Ventus     Via Trabajo     Registro de Obras y su Trazabilidad                                | NORMATIVA     Oreche Laboral Unguayo     Garcia Dimeteria     Garcia Dimeteria     Garcia Dimeteria     Gorcia de Trabajo     Corrol de Trabajo     Corrol de Trabajo     Corrol de Trabajo     Trabajo Trabajo     Trabajo Trabajo     Logustada de Gênere | <ul> <li>ENLACES</li> <li>Presidencia de la República</li> <li>Banco de Previsión Social</li> <li>Portal del Estado Unguayo</li> </ul> |                                       |          |
| Alinisterio de Trabajo y Seguridad Social<br>Dirección: Juncal 1511<br>Relefono: 1928 ó 29152020<br>Juai: contacto@mbs.gub.vy                           | Contactos<br>→ Unidades ejecutoras<br>→ Oficinas en el interior<br>→ Centros públicos de :                                                                                                    | Ho                                                                                                    | prario de atención al publico: 9.00 a | 17.00hs. |

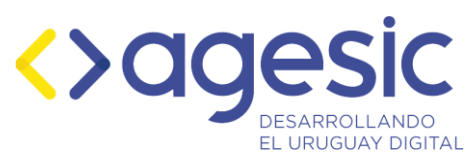

#### Contenido

| Alcance                                                    |
|------------------------------------------------------------|
| Descripción general                                        |
| Listado alfabético de trámites del organismo4              |
| Resultados de búsqueda por texto libre5                    |
| Resultados de búsqueda por categoría de trámite6           |
| Trámite ampliado7                                          |
| Incrustar iframe de Interfaz mínima de trámites en portal8 |
| Armar URL                                                  |
| Iframe de interfaz mínima9                                 |
| Parámetros9                                                |
| Filtro por categoría de trámites del organismo9            |
| Visualización10                                            |